## English Clinic 예약방법 (1)

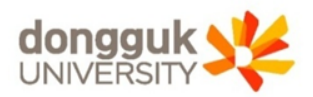

| <b>UDRIMS</b><br>ubiquitous Dongquk's<br>Renovated Information Management System                                                                                 | 원스탑 학사정보 대학원학사 행정정보 연구정보 부속기관 대관신청<br>교육센터 씨머스쿨 남산학사 총무학사 고양학사 International Student                                                                                                    |
|----------------------------------------------------------------------------------------------------|----------------------------------------------------------------------------------------------------|
| 교육센터 💽                                                                                                    | ○ 상담신청및확인(학생) 부속기관 > 교육센터 > English Clinic 관리 > 상담신청및확인(학생) 영화면인쇄 ②도움말 ★즐겨찾기↔                                                                                                    |
| ACCESSORY BUILDING.                                                                                                    | 챔페스       서울챔페스 ▼       년도       학기       ▼         학변/성명       -       -       -       -       -       -       -       -       -       -       -       -       -       -       -       -       -       -       -       -       -       -       -       -       -       -       -       -       -       -       -       -       -       -       -       -       -       -       -       -       -       -       -       -       -       -       -       -       -       -       -       -       -       -       -       -       -       -       -       -       -       -       -       -       -       -       -       -       -       -       -       -       -       -       -       -       -       -       -       -       -       -       -       -       -       -       -       -       -       -       -       -       -       -       -       -       -       -       -       -       -       -       -       -       -       -       -       -       -       -       - |
| ▼       표 # 권한:         ▲ 종로그인:       ●         ● 호국어교육과정_글로벌버디(8)         ▲ 글로벌버디(8)신청(학생)         ▲ 글로벌버디(8)활동내역등록(학상)         ● 외국어교육과정관리         ▲ 외국어특강수강신청 | <ol> <li>1. 부속기관(1) → English Clinic관리 하단 상담신청및확인(학생)(2)</li> <li>2. 조회(3) → 추가(④)</li> </ol>                                                                                                    |
| □·영어패스세관리<br>···영어PASS제 모의시험신청                                                                                                    | [건수:0]                                                                                                    |
| - 영어PASS제 성적조회<br>- English Clinic 관리<br>- 상당신청및확인(학생)<br>- 강어데팔테스트상적조회<br>- 영어능력평가<br>- 영어능력평가신청및결과확인(학<br>- 국제학생센터_클로벌버디(A)<br>- 글로벌버디(A)신청(학생)                | > English Clinic 상담선형 및 취소       접수일자       접수일자       예약(희망)일        ▼         시간       ▲ 예약가능시간조회       ※ 예약가능시간 선택해 주십시오.       ▲         휴대폰       이메일       ●         상담분야구분       ▲       이메일       ●         상담분야구분       ▲       ㆍ       ▲       ▲         주제       ●       ●       ●       ●         ●       ●       ●       ●       ●         ●       ●       ●       ●       ●         ●       ●       ●       ●       ●         ●       ●       ●       ●       ●         ●       ●       ●       ●       ●         ●       ●       ●       ●       ●         ●       ●       ●       ●       ●         ●       ●       ●       ●       ●         ●       ●       ●       ●       ●         ●       ●       ●       ●       ●         ●       ●       ●       ●       ●         ●       ●       ●       ●       ●         ●       ●       ●       ●       ●                                                                                                    |
| ····· 글도글미디(6)걸중대국중국(작8<br>-····                                                                                                    | 상담결과                                                                                                    |
| · 유학생수업튜터링활동보고서등록<br>유학생수업튜터링철문하기<br>- 유학생선터_토픽튜터링<br>- 토픽튜터신청<br>- 토픽튜티신청<br>- 토픽튜티신청<br>- 토픽튜티신청<br>- 토픽튜티신청<br>- 토픽튜티신청                                       | <ul> <li></li></ul>                                                                                                    |

## English Clinic 예약방법 (2)

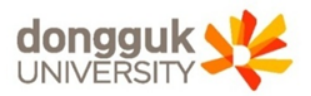

|                                       | HOME   V PASSWORD   LOGOUT                                                                                       |  |  |  |  |  |  |  |
|---------------------------------------|----------------------------------------------------------------------------------------------------|--|--|--|--|--|--|--|
| UDRIMS                                |                                                                                                    |  |  |  |  |  |  |  |
| ubiquitous Dongguk's                  | 원스탑 학사정보 대학원학사 행정정보 연구정보 부속기관 대관신청                                                                               |  |  |  |  |  |  |  |
| Renovated mormation management system | 교육센터 ਐ비스물 검진역사 중구역사 고양역사 International Student                                                                   |  |  |  |  |  |  |  |
| 교육센터 🐠                                | ▶ • 상담신청및확인(학생) 부속기관 > 교육센터 > English Clinic 관리 > 상담신청및확인(학생) 😨 화면인쇄 ⑦ 도움말 ★즐겨찾기+                                |  |  |  |  |  |  |  |
|                                       | 캠퍼스 서울캠퍼스 🔽 년도 한기 학기                                                                                             |  |  |  |  |  |  |  |
|                                       | 학번/성명                                                                                                    |  |  |  |  |  |  |  |
| and the second second                 | * 오른쪽에 있는 조회 버튼을 먼저 클릭하고, 추가 버튼을 누른 후 아래 예약(희망)일자 등을 입력한 후 하단의 신청 버튼을 클릭하면 신청됩니다.                                |  |  |  |  |  |  |  |
| ACCESSORY RUILDING                    | S English Clinic 상담목록 I 문화 문화 문화 문화 문화 문화 문화 문화 문화 문화 문화 문화 문화                                                   |  |  |  |  |  |  |  |
| ACCESSORT DOILDING                    | 접수번호 접수일자 학번 성명 예약(희망)일 예약(희망)교원명 요일 시간 상담분야구분 참가인원구분 참가인원수                                                      |  |  |  |  |  |  |  |
| ·<br>■ □ 표권하 :                        | Trxxxxxxx 2019 Writing 개인                                                                                        |  |  |  |  |  |  |  |
| · 최종로그인:                              |                                                                                                    |  |  |  |  |  |  |  |
| <ol> <li>로그인IP:</li> </ol>            | . ㅋㅋㅋㅋㅋㅋㅋㅋㅋㅋㅋㅋㅋㅋㅋㅋㅋㅋㅋㅋㅋㅋㅋㅋㅋㅋㅋㅋㅋㅋㅋㅋㅋㅋㅋㅋ                                                                           |  |  |  |  |  |  |  |
| ⊑·한국어교육과정_글로벌버티(B)                    | 1. 수가들 클릭하면 ①과 같이 접수번호, 접수일사 등 관련 내먹이 생성됨                                                                        |  |  |  |  |  |  |  |
| 글로벌버디(B)신청(학생)                        |                                                                                                    |  |  |  |  |  |  |  |
| ·····글로벌버디(B)활동내역등록(학상                |                                                                                                    |  |  |  |  |  |  |  |
| · 외국머교육과정관리                           |                                                                                                    |  |  |  |  |  |  |  |
| 는 되국어특성우성신성<br>는 역대패스제과리              |                                                                                                    |  |  |  |  |  |  |  |
| 응어패드세린티<br>····영머PASS제 모의시험신청         | [건수비]                                                                                                    |  |  |  |  |  |  |  |
| 영어PASS제 성적조회                          | 💿 English Clinic 상담신청 및 취소                                                                                       |  |  |  |  |  |  |  |
| 트 English Clinic 관리                   | 접수변호 xxxxxxxxx 접수일자 2019 ▼ 예약(희망)일 ▼ ▼                                                                           |  |  |  |  |  |  |  |
| ···· <mark>상담신청및확인(학생)</mark>         | 시간 예약가능시간조회 ※ 예약 가능시간을 선택해 주십시오.                                                                                 |  |  |  |  |  |  |  |
| E··영어레벨테스트관리                          | 휴대폰 이 이미일 이미일 이 이미일 이 이미일 이 이미 이 이 이 이 이 이                                                                       |  |  |  |  |  |  |  |
| - 레벨테스트성적조회                           | 상담분야구분 Writing ▼ 참가인원구분 개인 ▼ 참가인원수                                                                               |  |  |  |  |  |  |  |
| ····································· | 주제 주제                                                                                                    |  |  |  |  |  |  |  |
| □·국제학생센터_글로벌버디(A)                     | English Clinic 상담결과                                                                                              |  |  |  |  |  |  |  |
| 글로벌버디(A)신청(학생)                        | 교원명 전문 전문 전문 전문 전문 전문 전문 전문 전문 전문 전문 전문 전문                                                                       |  |  |  |  |  |  |  |
|                                       |                                                                                                    |  |  |  |  |  |  |  |
| □ 국제학생센터_유학생수업튜터링                     | 상담결과                                                                                                    |  |  |  |  |  |  |  |
| - 유학생수업뷰터신청                           |                                                                                                    |  |  |  |  |  |  |  |
| ····································· |                                                                                                    |  |  |  |  |  |  |  |
| 유학생수업튜터링설문하기                          | ····································                                                                             |  |  |  |  |  |  |  |
| ⊡ 국제학생센터_토픽튜터링                        | 가. 전성 및 취소는 에릭(의정)을 전을 다시 미전까지만 가능합니다.<br>※ 예약(희망)일 당일 무단 취소한 경우 해당 한 학기동안 E-Clinic 이용 불가                        |  |  |  |  |  |  |  |
| 토픽튜터신청                                | ※ 휴일 및 공휴일은 신청 및 취소 불가하며, 전산상으로 신청 및 취소를 하였더라도 적용되지 않습니다                                                         |  |  |  |  |  |  |  |
| 토픽튜티신청                                | ※ 학기중에만 운영합니다. 방학에는 운영하지 않습니다.                                                                                   |  |  |  |  |  |  |  |
|                                       | 연양은 구(같은 법/전) 가입 에 가진 같은 같은 가장합니다.<br>예약(희망)일은 신청일자를 기준으로 1주일 이내 날짜만 신청 가능합니다.                                   |  |  |  |  |  |  |  |
|                                       | 라, E-Clinic은 영어 발음, 작문 등 어려움에 도움을 주는 프로그램으로, 영어 개인 과외가 아닙니다.                                                     |  |  |  |  |  |  |  |
|                                       | 자료 미비, 기타 클리닉 범위에 넘어서는 개인 과제, 과도한 요구 등을 할 시 이용이 제한될 수 있습니다.<br>마. E-Clinic 이용하세요 바다시 하세죠(카다 또는 모바일)을 지쳐하시기 바라니다. |  |  |  |  |  |  |  |
| < >                                   | > 바, 기타 E-Clinic 관련 문의 : 02-2260-3468                                                                            |  |  |  |  |  |  |  |
| 기본메뉴 즐겨찾기 최근목록                        |                                                                                                    |  |  |  |  |  |  |  |
|                                       |                                                                                                    |  |  |  |  |  |  |  |

## English Clinic 예약방법 (3)

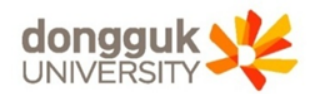

|                                                                                                |                                                                                                    | E                     | 🗟 시간리스트            |                           | ×     |                             |  |  |  |
|------------------------------------------------------------------------------------------------|----------------------------------------------------------------------------------------------------|-----------------------|--------------------|---------------------------|-------|-----------------------------|--|--|--|
| UDRIMS                                                                                         | 의스타 하시져                                                                                                    | 비미하나                  | 상담시간리스트            |                           |       |                             |  |  |  |
| ubiquitous Dongguk's<br>Renovated Information Management System                                | 고유세터 씨                                                                                                    | 또 대역<br>ዝ스쿡 도         |                    | 1위면 가는데브                  |       |                             |  |  |  |
| 교육센터 🐠                                                                                         | <u>이 상담</u> 신청및의<br>캠퍼스                                                                                                    | <b>박인(학생</b><br>서울캠퍼스 | AM10:00<br>AM11:00 | 2018 11801年<br>フトラ<br>フトラ |       | ①예약희망일에서 원하는 날짜 선택          |  |  |  |
|                                                                                                | 학변/성명<br>★ 오른쪽에 있는 3                                                                                                    | 회 버튼을                 | PM01:00            | 가능                        |       | <b>②</b> 예약가능시간조회 클릭하면 해당   |  |  |  |
| ACCESSORY BUILDING                                                                             | English Clir<br>접수번호                                                                                                    | ic 상담되<br>접수일자        | PM02:00            | 가능                        |       | 일자의 English Clinic스케줄 팝업 생성 |  |  |  |
| 을 님<br>및 대표권한 :<br>위 최종로그의:                                                                    | *****                                                                                                    | 2019                  |                    |                           |       | ③원하는 교수님의 이름 선택             |  |  |  |
| ● 로그인IP:                                                                                       |                                                                                                    |                       |                    |                           |       |                             |  |  |  |
| □·한국어교육과정_글로벌버디(B)                                                                             |                                                                                                    |                       |                    |                           |       | ④확인 클릭                      |  |  |  |
| 글로벌버디(B)신청(학생)                                                                                 |                                                                                                    |                       |                    |                           |       | <b>•</b> • <b>- -</b> •     |  |  |  |
| 글로벌버디(B)활동내역등록(학&                                                                              |                                                                                                    |                       | [건수:6]             |                           |       |                             |  |  |  |
| 드 외국어교육과정관리                                                                                    |                                                                                                    |                       |                    |                           |       |                             |  |  |  |
| - 외국머특강수강신청                                                                                    |                                                                                                    |                       | (4) ⊻ 확인           | ▲ 취소                      |       |                             |  |  |  |
| 는 영어패스세관리<br>                                                                                  | [건수:1]                                                                                                    | L                     |                    | -                         |       |                             |  |  |  |
| - 영어PASS제 성적조히                                                                                 | English Clir                                                                                                    | nic 상담신               | 청 및 취소             |                           |       |                             |  |  |  |
| □-English Clinic 관리                                                                            | 전수변호                                                                                                    | ******                |                    | 적수업자 2019                 |       | ↓ (1) 예약(히맞)일 2019 ↓ ↓      |  |  |  |
|                                                                                                | 시간                                                                                                    | C                     | · 예약가능시간조회         | ※ 예약 가능시간을 것              | 1백해 주 |                             |  |  |  |
| □ 영어레벨테스트관리                                                                                    | 호대폰                                                                                                    |                       |                    |                           |       |                             |  |  |  |
| 레벨테스트성적조회                                                                                      | 상담분야구분                                                                                                    | Writing               | <b>•</b>           | 참가인원구분 개인                 |       | ▼                           |  |  |  |
| · 영어능력평가                                                                                       | 주제                                                                                                    |                       |                    |                           |       |                             |  |  |  |
| ···영어등력평가진청빛결과확인(학<br>····································                                     | S English Clir                                                                                                    | 네고 사다기                | <b>1</b> L         |                           |       |                             |  |  |  |
| E 독재학생산다_글도글마다(R)                                                                              | ୁ Lightsin chin                                                                                                    | IIL 862.              | 27                 |                           |       |                             |  |  |  |
| 글로벌버디(A)활동내역등록(학상                                                                              | 1128                                                                                                    |                       |                    |                           |       |                             |  |  |  |
| <ul> <li>국제학생센터_유학생수업튜터링</li> <li>유학생수업튜터신청</li> <li>유학생수업튜터신청</li> </ul>                      | 상담결과                                                                                                    |                       |                    |                           |       |                             |  |  |  |
| 유학생수업튜터링활동보고서등록                                                                                | 🕜 뮤의사항                                                                                                    |                       |                    | <b>F</b>                  | 신청    | ▲ 취소                        |  |  |  |
| <ul> <li>□ 유학생수업튜터링설문하기</li> <li>□ 국제학생센터_토픽튜터링</li> <li>□ 토픽튜터신청</li> <li>□ 토픽튜티신청</li> </ul> | 학생수업튜터링설문하기       (♥ 유익사항       탄신경       ● 위로         학생수업튜터링설문하기       (৬ 예약(희망)일 전날 13시 미견까지만 가능합니다.         **생수업튜터킹       ************************************ |                       |                    |                           |       |                             |  |  |  |
| < >>                                                                                           | 바. 기타 E-Clinic 관련 문의 : 02-2260-3468                                                                                                    |                       |                    |                           |       |                             |  |  |  |
| 기본메뉴 즐겨찾기 최근목록                                                                                 |                                                                                                    |                       |                    |                           |       |                             |  |  |  |

## English Clinic 예약방법 (4)

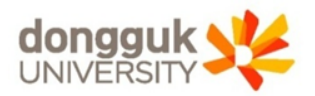

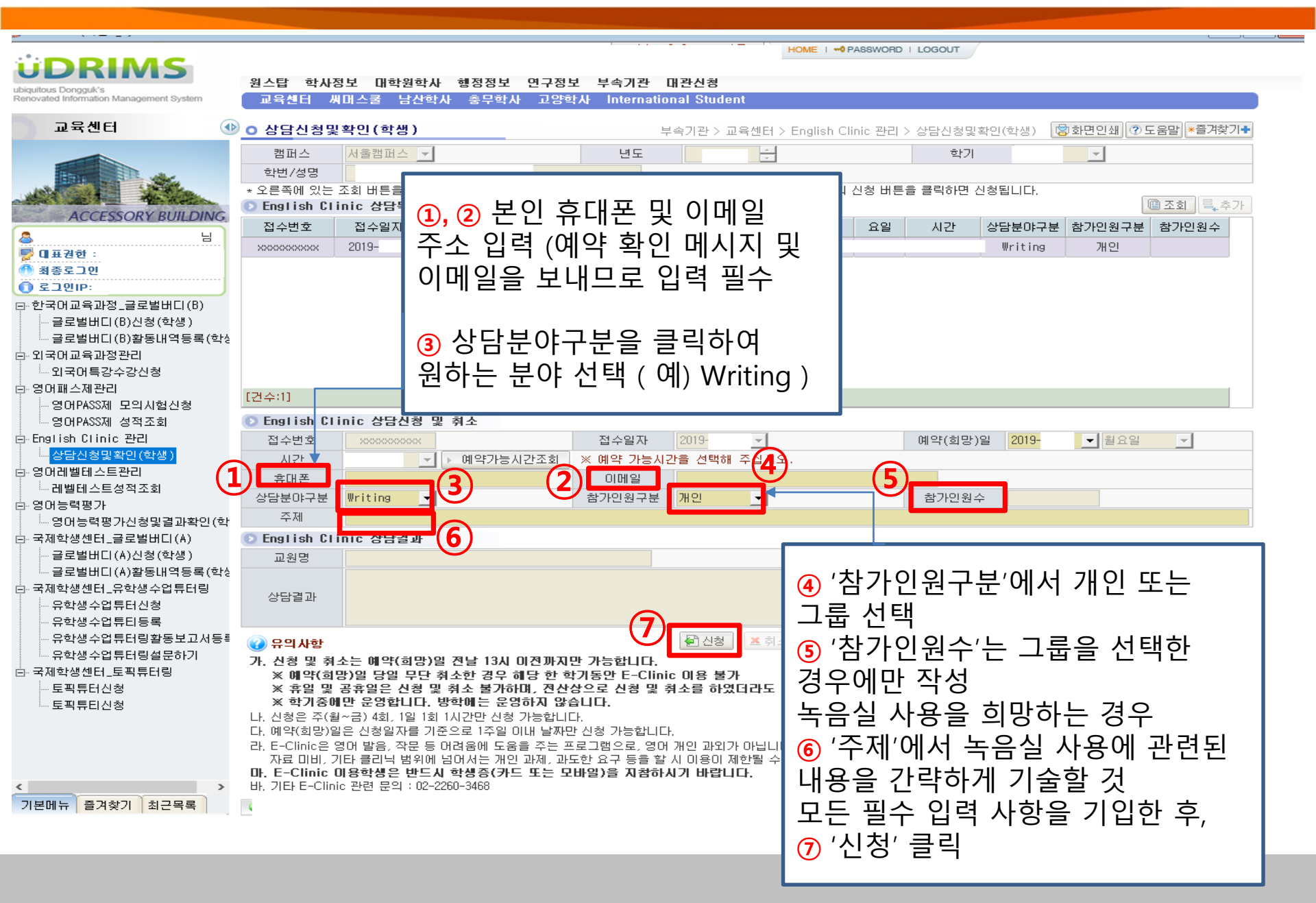